## Zoom 設定マニュアル(みみより会)

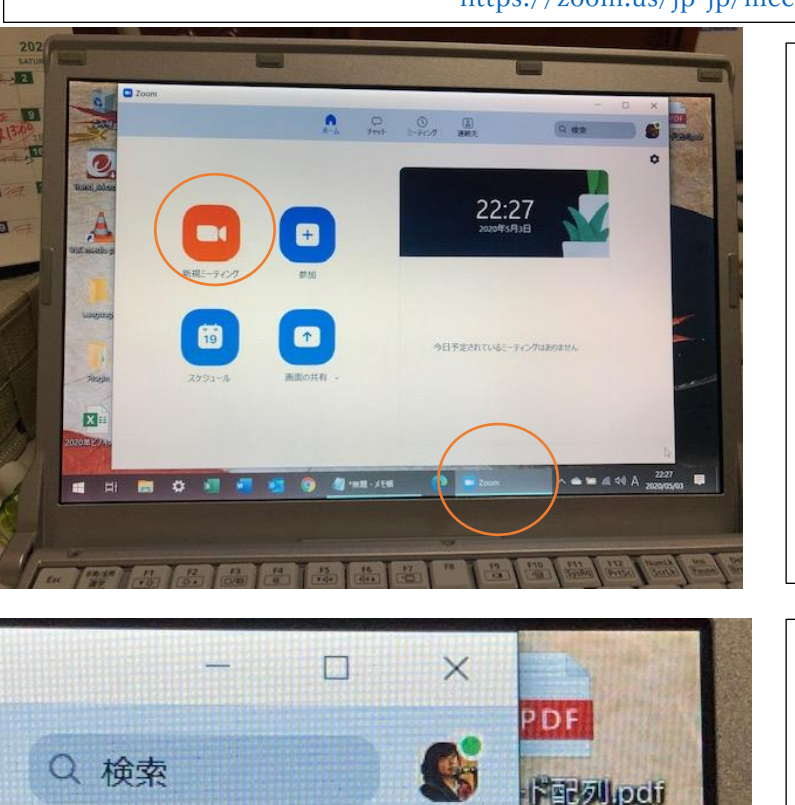

Ô

**▽**Zoomミーティング - Zoom

https://zoom.us/jp-jp/meetings.html zoomのURL (無料)

テレビ会議システム「zoom」です。
 まずは、アプリをインストールしましょう。
 インストールが完了すると、左の画面になります。
 この画面がスタートです。下のタスクバーに
 zoomのマークが表示されていますから、そのマークを右クリックして、「タスクバーにピン留めする」をクリックしておいてください。
 次にスタートするときはこのマークから始めることができます。

 ②Zoom は無料版と有料版がありますが、ホ ストが有料版を使っていれば、参加者は無料 版で OK です。「サインイン」はメールアドレ スでもできますし、Google メールや Facebook などでもできます。

<u>まずは</u>「設定」を開いて、見やすい文字や音声 の確認をしましょう。

③「設定」を開いた状態です。
 「オーディオ」を選択すると、マイクやスピーカーの音量を変更できます。100%にしておいてください。
 見ての通り、下の2か所もマークしておいてください。後で、文字の大きさなども変更しますので、「設定」の中にあることを覚えておいてね。「チャット」「接近性」「バーチャル背景」

「画面の共有」「ビデオ」なども開いてみてお いてください。

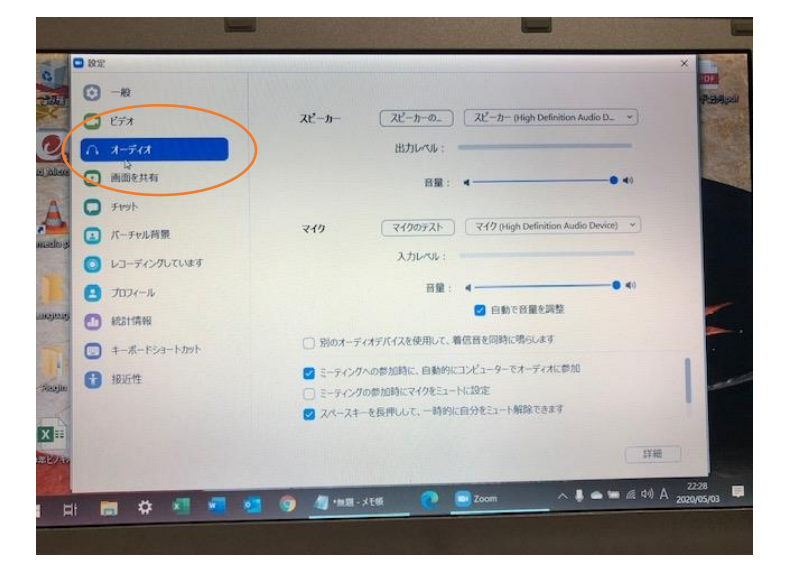

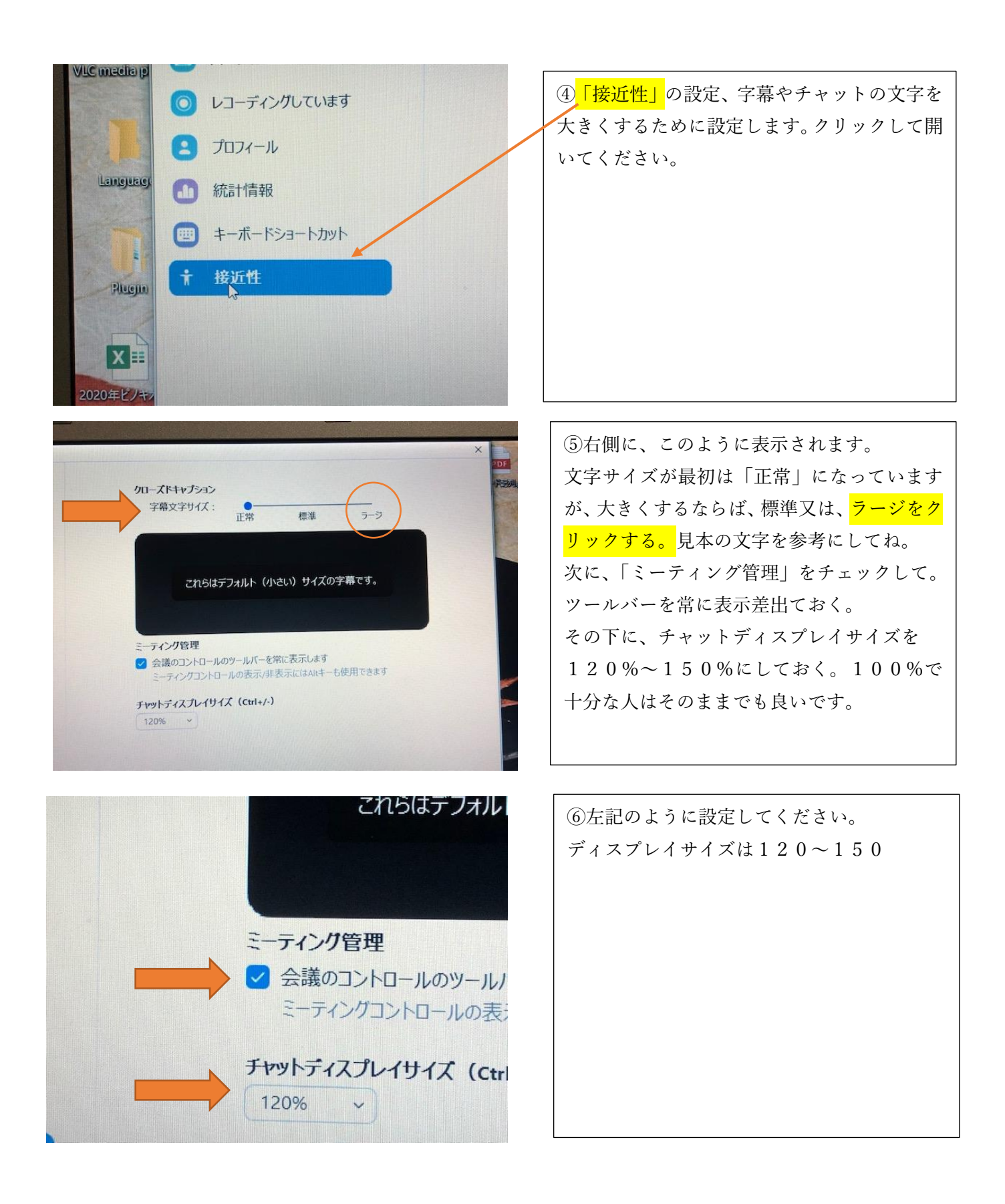

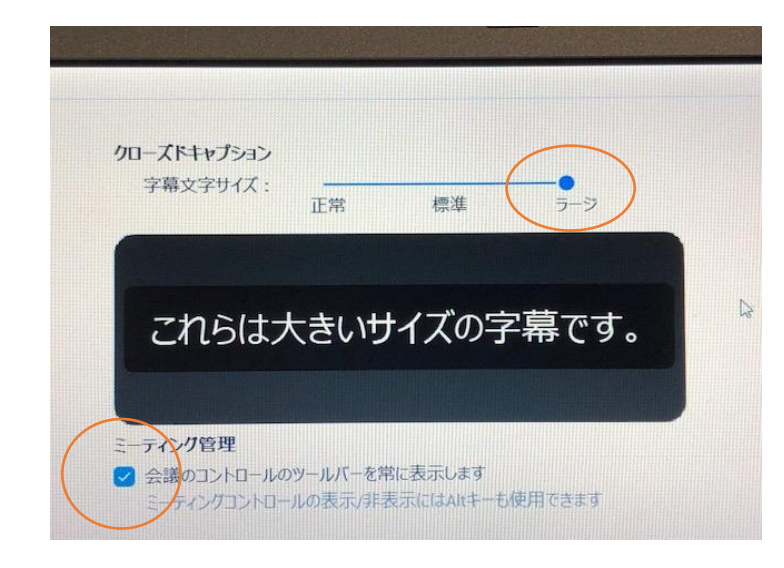

⑦文字サイズ・・・<mark>ラージの状態</mark> 設定が終わったら、×でこの画面を閉じま す。 又は終了で閉じます。

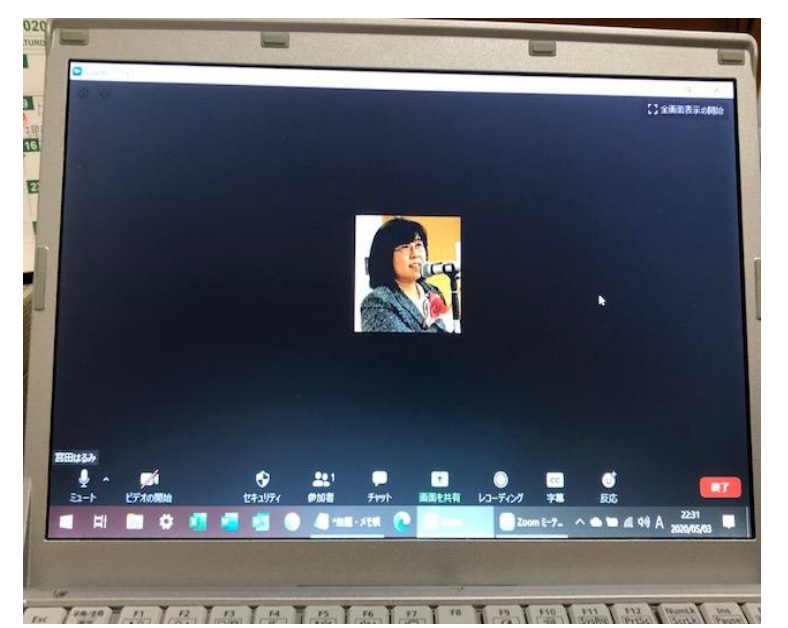

 ⑨この画面は、下の「新規ミーティング」を開いた状態です。
 パソコンにカメラがない状態だと、動画は 映らずに、名前だけとか、私のように写真 だけとかになります。
 カメラが搭載されたパソコンがいいです が、なくても zoom は使えます。自分は映 らなくても相手の画像は表示されるので 大丈夫。

⑧<mark>スタート画面</mark>に戻ってきたら、次に<mark>「新</mark> <mark>規ミーティング」</mark>を選択します。

ここで初めて、あなたの画像が表示されま す。動画です。

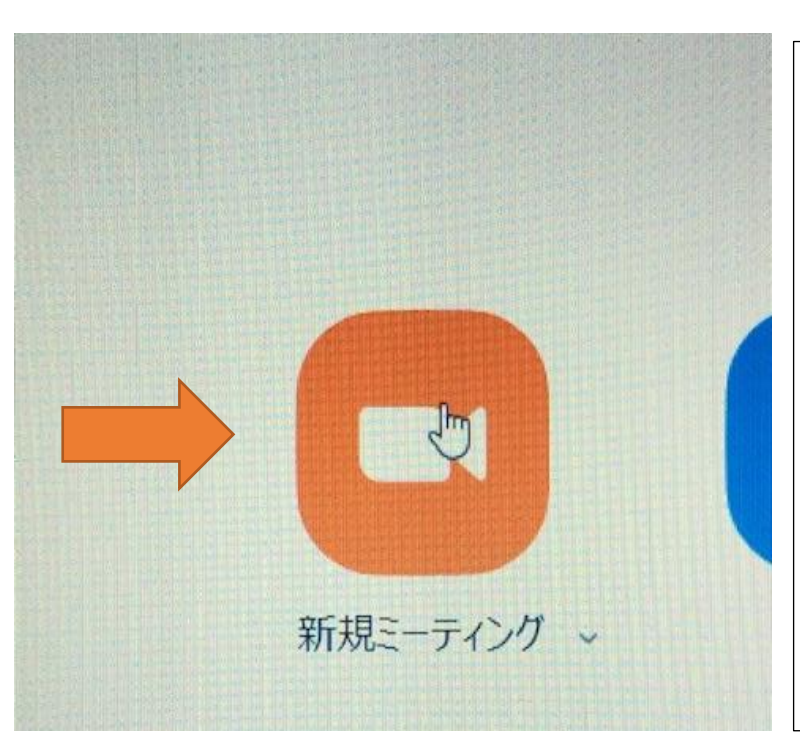

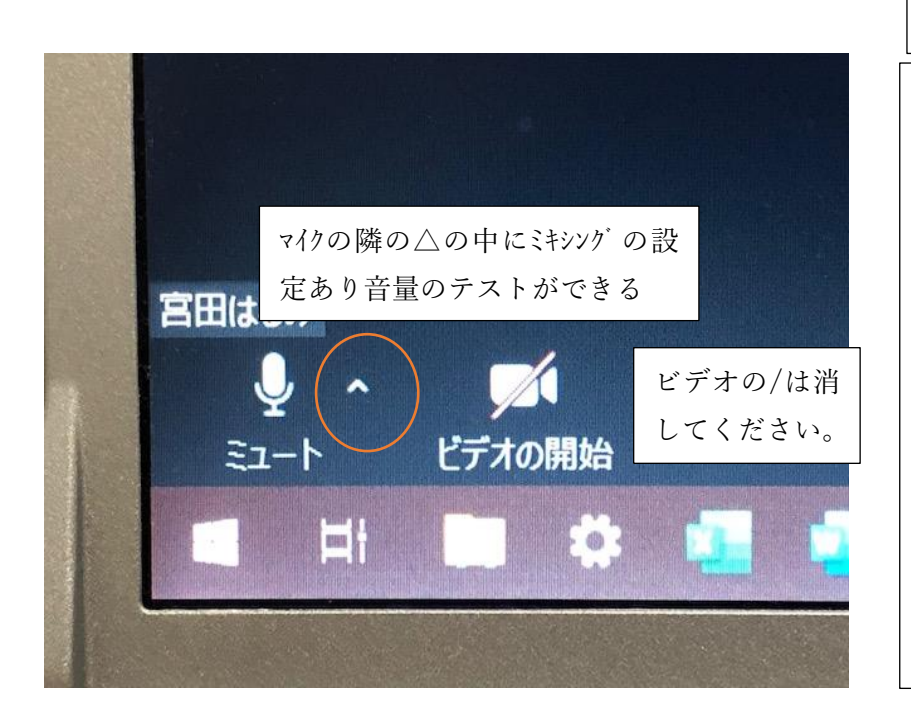

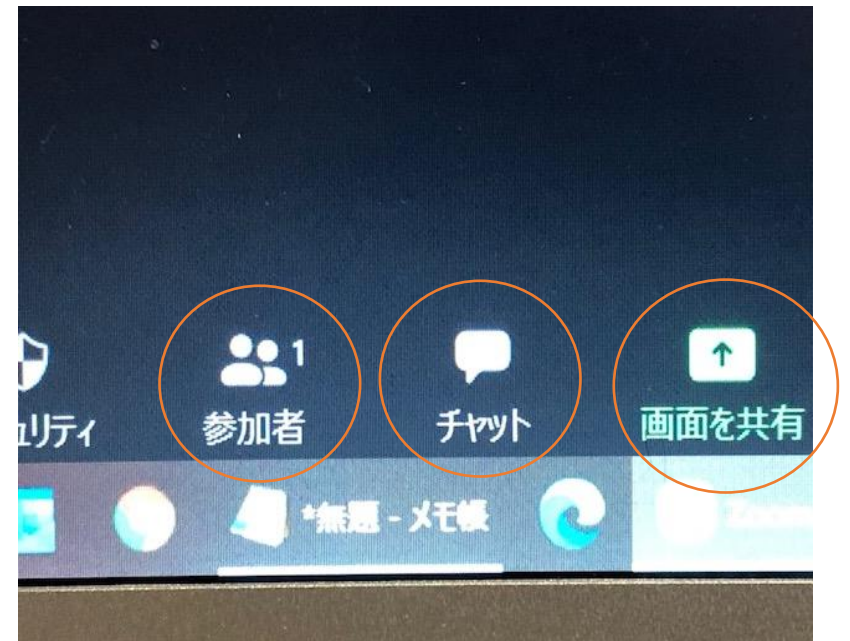

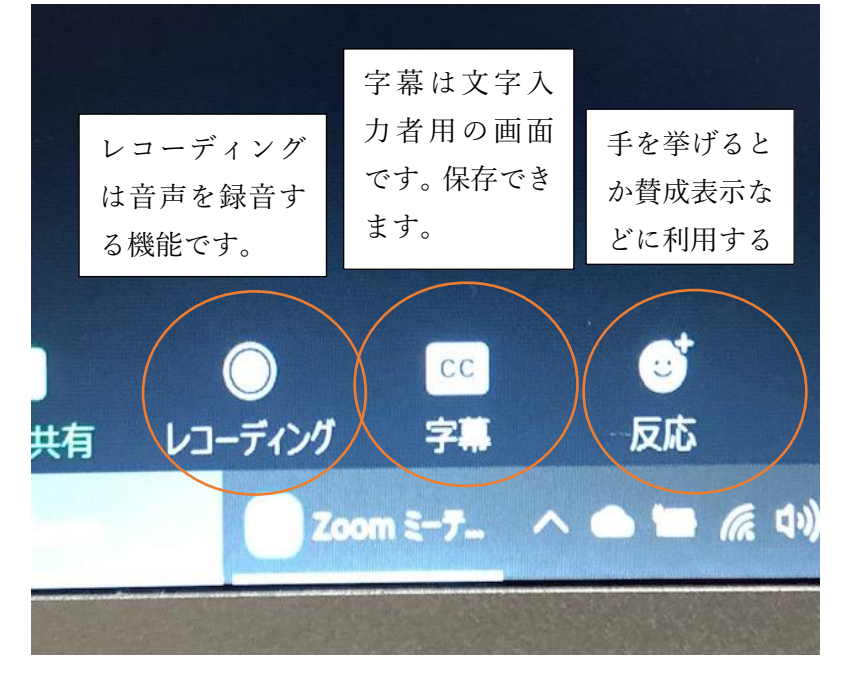

画像とマイクの設定

⑩zoomの画像の画面の一番下に、ツー ルバーが表示されていますか? 左記のように、マイクのマーク、その隣 にビデオの開始が出ていますか? カメラが搭載されているパソコンはビ デオに/は入っていないと思いますが、 もし、/が入っていたら、ビデオをクリ ックして解除してください。自分の画像 が表示されます。きちんと表示されてい ますか?見栄えはいいかな?表示され たくないときは、ビデオをクリックして ください。画像が消えます。

①ツールバーの右の方を見てください。 「チャット」「参加者1」「画面の共有」 などが出ています。 「参加者」は自分だけなので、1です。 「チャット」をクリックすると、画面の 右側に文字情報が出るようになります。 チャットは各自入力して全員に伝える ときに使う。「画面の共有」は相手に何 か見せたいとき、地図とか、ほかのサイ トとか、見せたいときに使うものなの で、講師以外はあまり、必要はありませ ん。何か質問したいときに、もっている 資料を見せたりします。

②ツールバーをもっと右に行くと、「レ コーディング」「字幕 CC」「反応」が表示されています。 「字幕」をクリックすると、入力者向けの画面が出てきて、文字を入力できるようになります。先ほどのチャットも同じですが、音声が文字変換するわけではなく、自分とか参加者が文字を入力して初めて表示されます。表示された文字情報は保存ができます。保存の仕方は最後にやります。「反応」は賛成やグットなどの絵文字が出ます。気持ち表現するときに押してみてください。

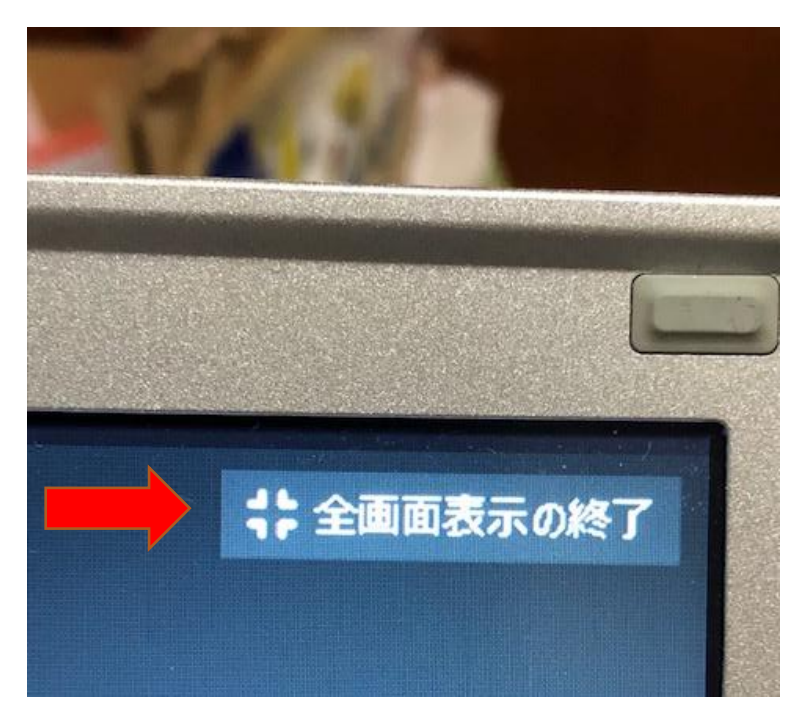

③パソコンの右上端に「全画面表示」の文字が出ていますので、クリックしてください。
 Zoomの画面が大きくなりますね。
 また、不要なところは隠れます。
 全画面を解除するには、再度同じところをクリックしてください。
 オンにすると、チャット表示は消えますが、
 終了すれば元に戻ります。オンとオフを使い分けてください。

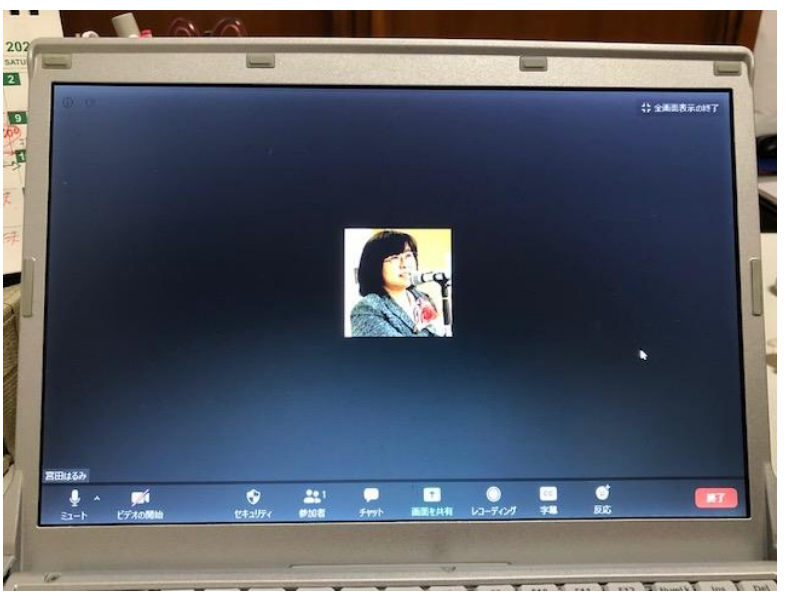

④全画面にすると、画面がスッキリしますね。

「終了」はホストのみ。参加者は「退室」と なっています。終了するときは「退室」を押 す。

退室だけですと、また、入室ができます。 ホストが終了していないときは再度入室で きます。ホストが終了したら、ミーティング は終了です。

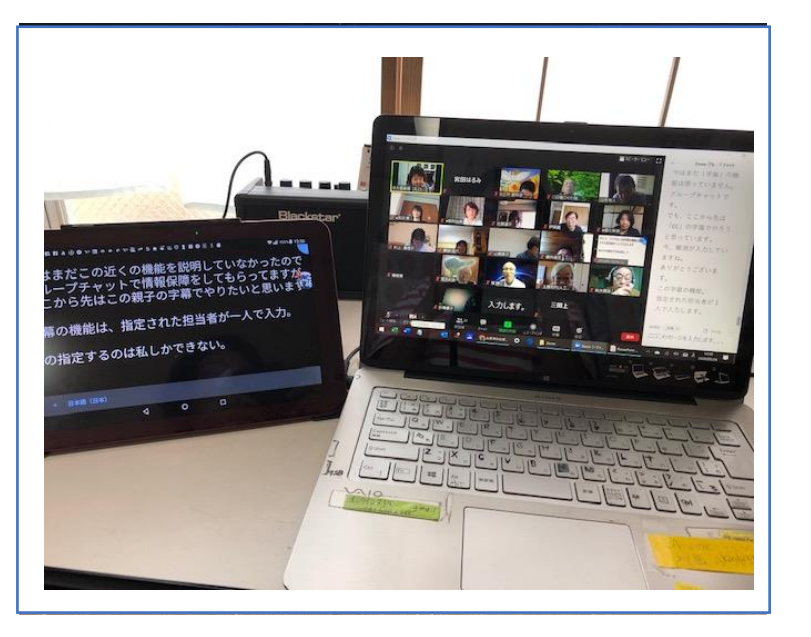

## 参考までに、

Zoom の音声の聞き取り具合により、ほか の機種で、音声認識アプリを起動させて、 文字情報を表示したり、保存したりできま す。また、音量不足の時はスピーカーを 接続し手も良いですね。 自分のききとりに合わせて、工夫してみま しょう。

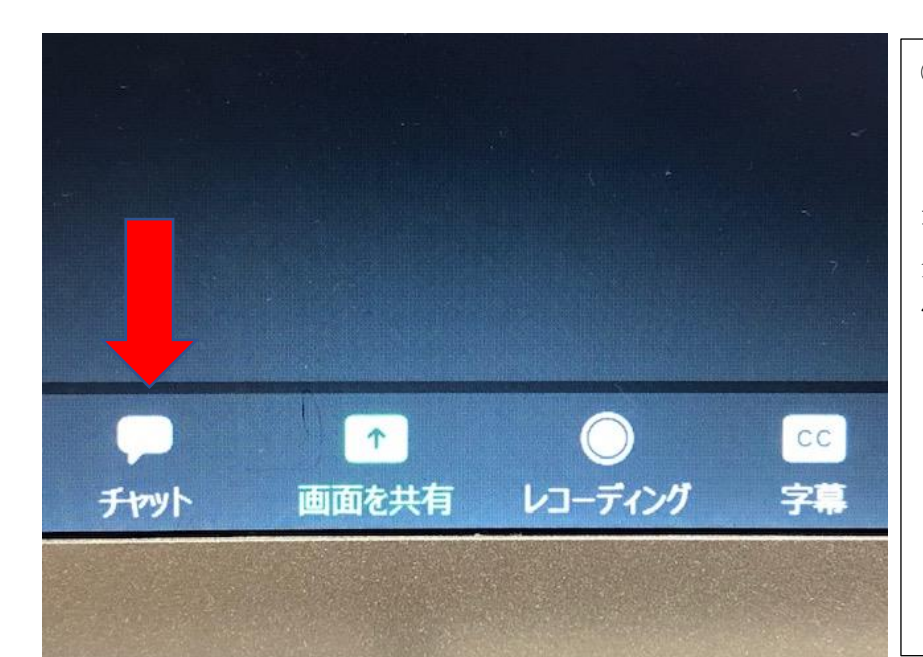

⑤「チャット」押してみてください。 (チャットは全員あてに話をするとき などに使う場所で、パソコンのワード文 章の入力と同じです。全角、半角を使い 分けて、手入力します。) 情報保障担当者がいれば、ここで入力し てもらうこともできます。また、このチ ャット文章は保存できますので、後で読 み返すことができて便利です)

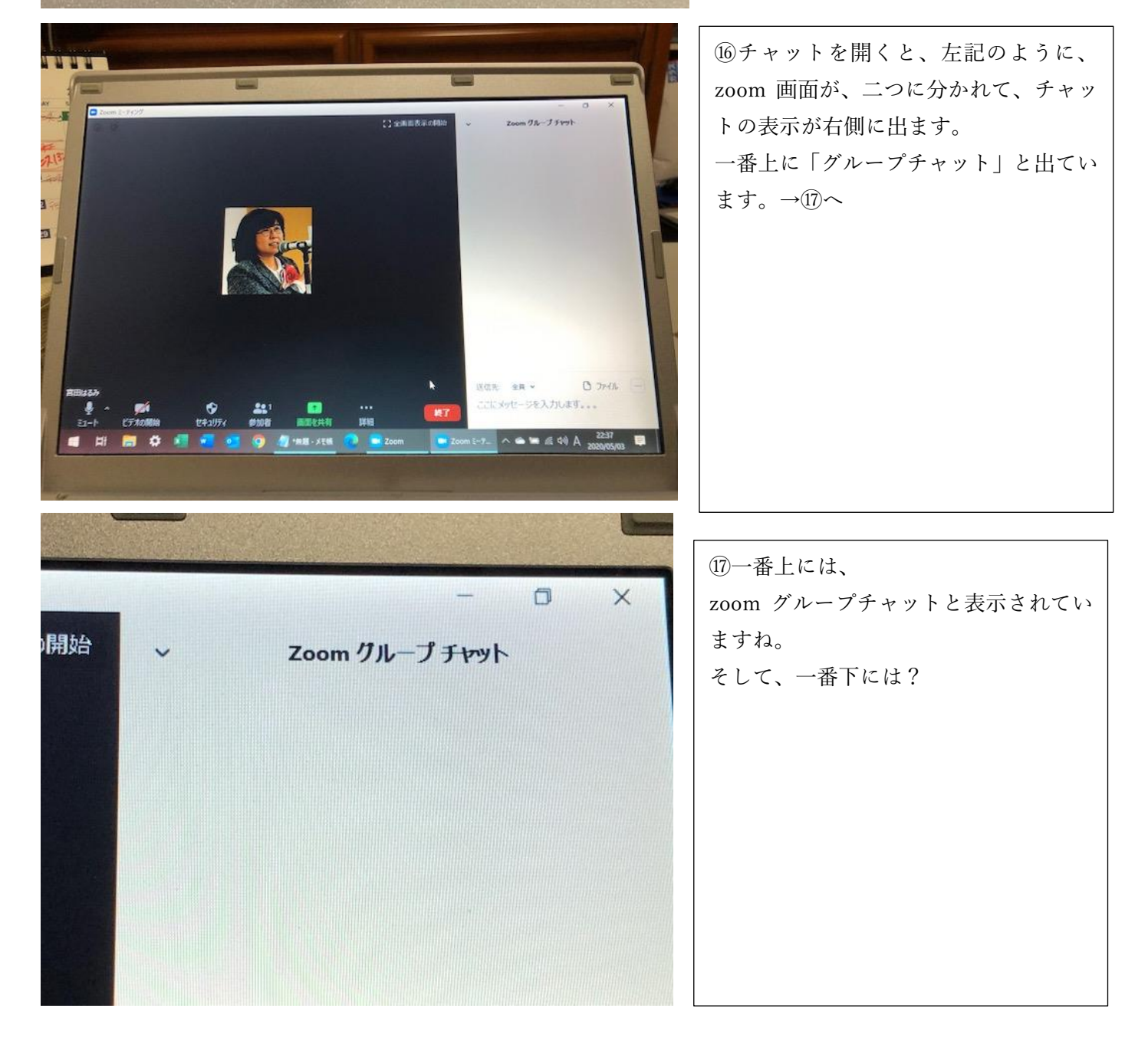

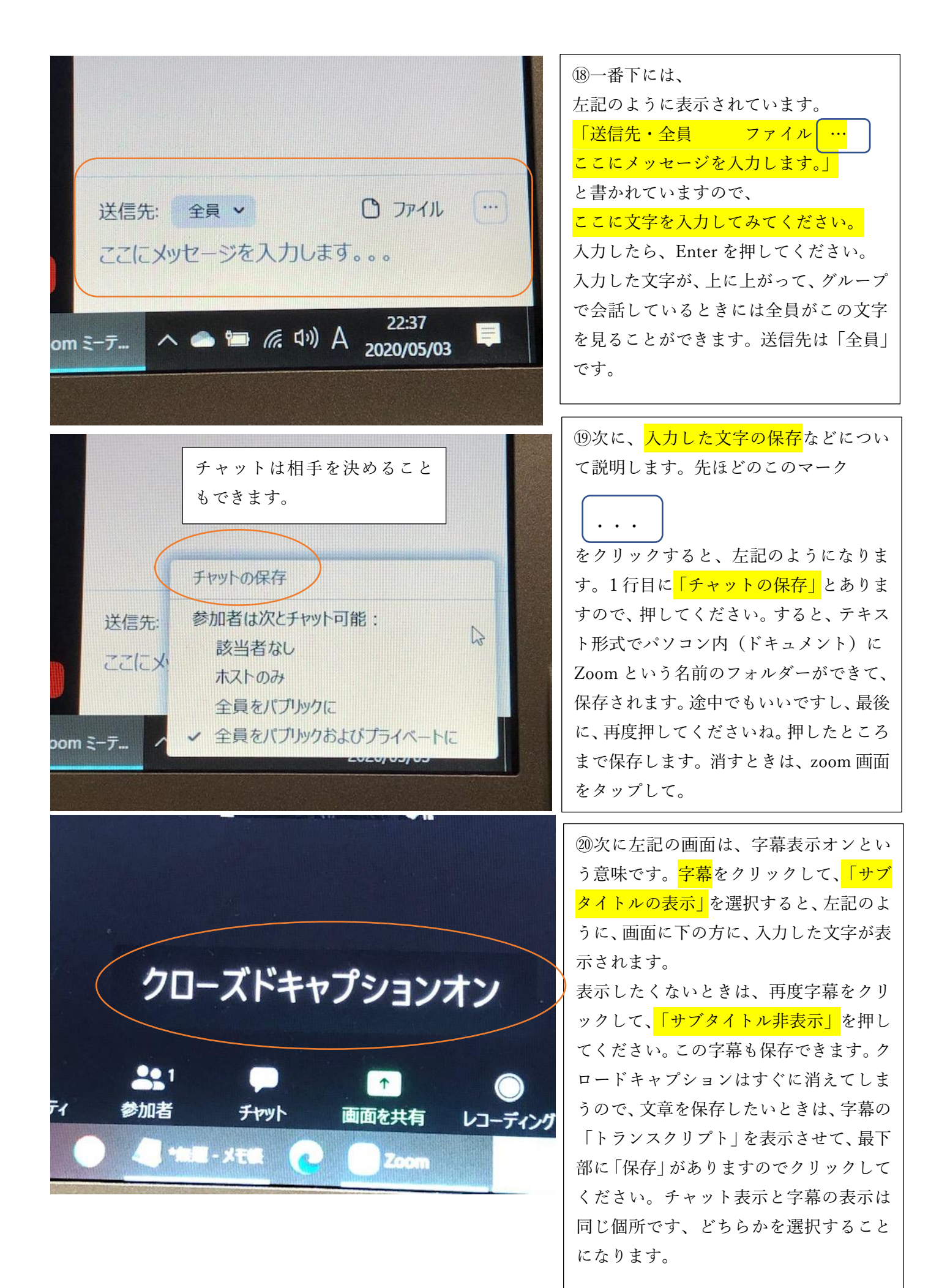

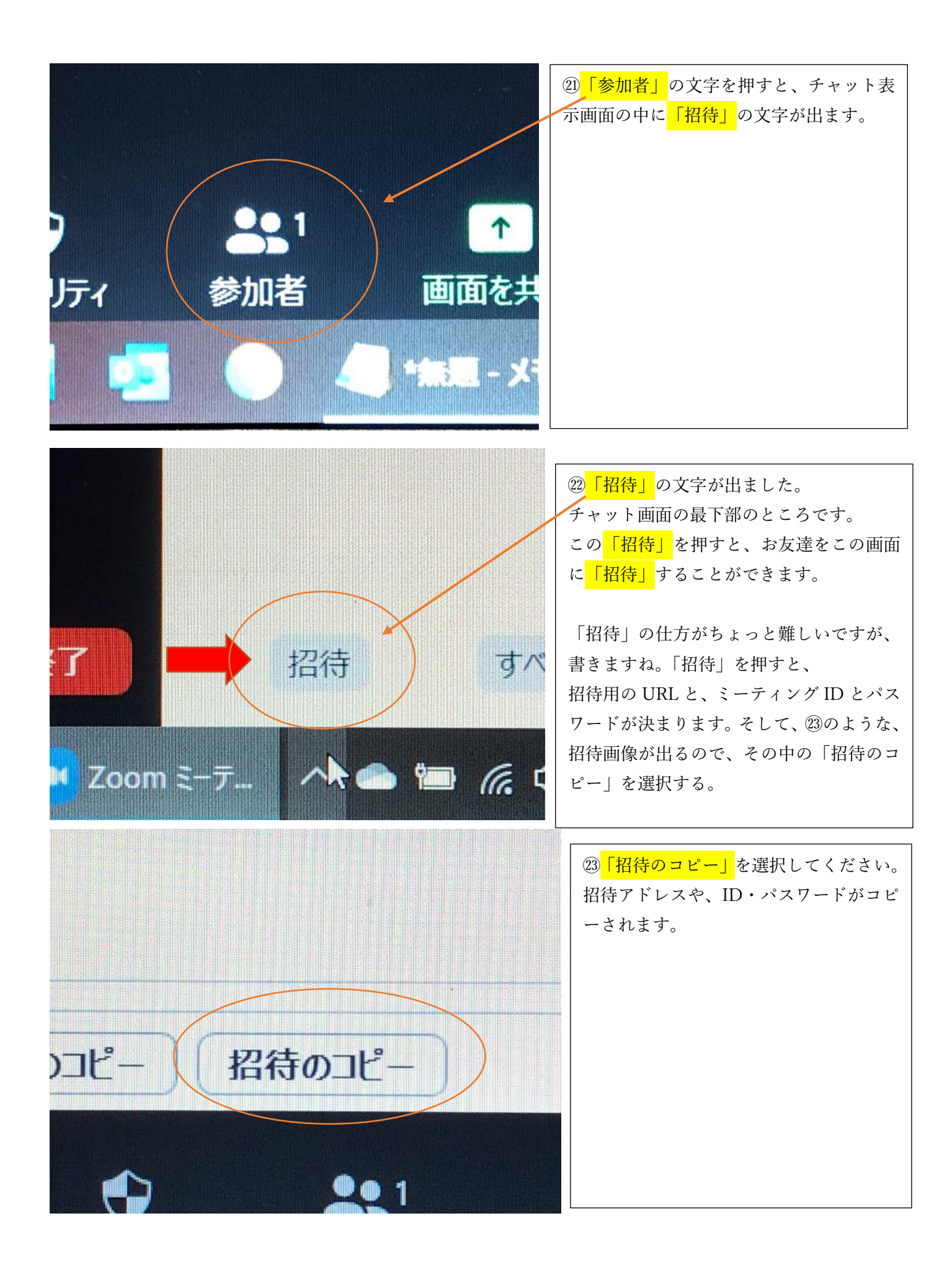

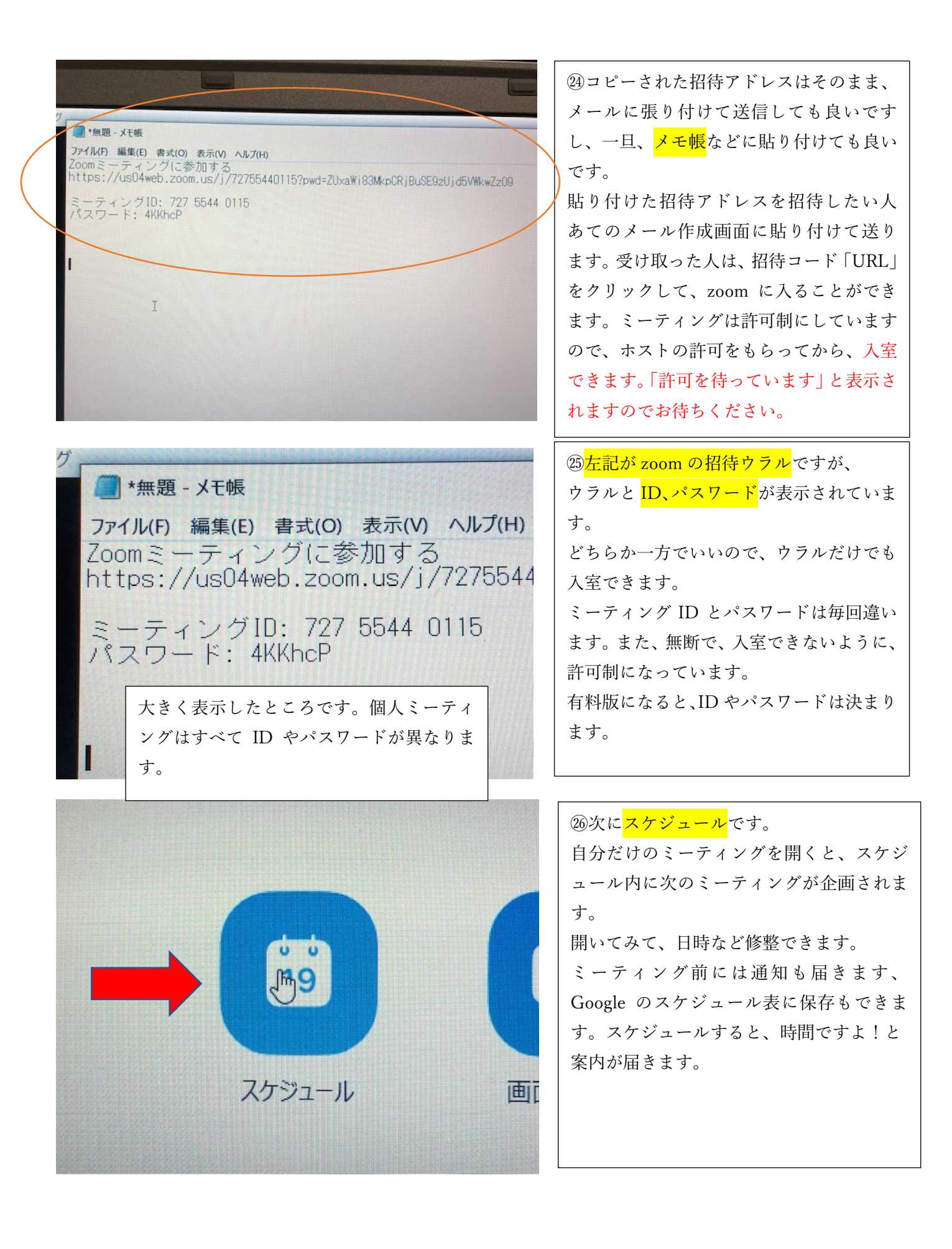

| <ul> <li>ミーティングをスケジューリング</li> <li>ミーティングをスケジューリング</li> <li>ドビック</li> <li>宮田はるみの Zoom ミーティング</li> <li>開始: 日 5月 3, 2020 く 23</li> <li>経過時間: 0時間 く 30分 く 23</li> <li>定期的なミーティング タイム ソー</li> <li>ミーティングロ</li> </ul> | <ul> <li>⑦ミーティングスケジュールが自動的に設定されます。</li> <li>ID やパスワードも記載されています。</li> <li>日時も記載されています。</li> <li>自分の画像や音声の確認が出来たらば、お友達を招待して、zoomで会話しましょう。</li> <li>その時に、このスケジュールを使う事ができます。</li> <li>無料版は40分くらいで切れてしまうので、30分を目安にしてください。</li> <li>有料版は無制限です。</li> </ul> |
|----------------------------------------------------------------------------------------------------|----------------------------------------------------------------------------------------------------|
| マグ ~ 参加                                                                                                    | <ul> <li>28zoomのスタート画面に、「参加」の文字があります。</li> <li>招待されて、相手の ID とパスワードが分かるようならば、ここから入室できます。</li> <li>会議名でもできるようです。</li> <li>ID を入れて1つ画面が変わって、次にパスワードを入れる画面になります。そのあとは、ホストが許可すれば、</li> <li>Zoomに入ることができます。(許可制)</li> </ul>                               |
| <ul> <li>Zoom</li> <li>こーティングに参加</li> <li>上ーティングIDまたは個人リンク名を入力</li> <li>宮田はるみ</li> <li>オーディオに接続しない</li> <li>自分のビデオをオフにする</li> <li>グル キャンセル</li> </ul>                                                           | <ul> <li>②ミーティングに参加するときは、</li> <li>「オーディオに接続する。しない」を選択できます。</li> <li>できるだけ、オーディオ(音)に参加で入室してください。声の音量は最大でお願いします。</li> <li>ビデオもオフが選べますが、相手の口を読む人が多いので、できるだけオンにしましょう。</li> <li>チェックしないでよいという事です。</li> </ul>                                            |

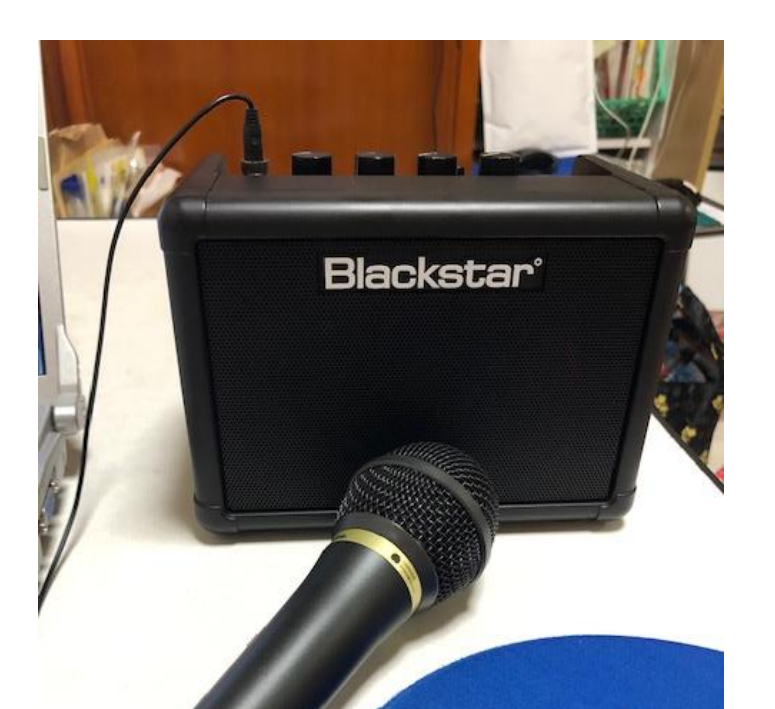

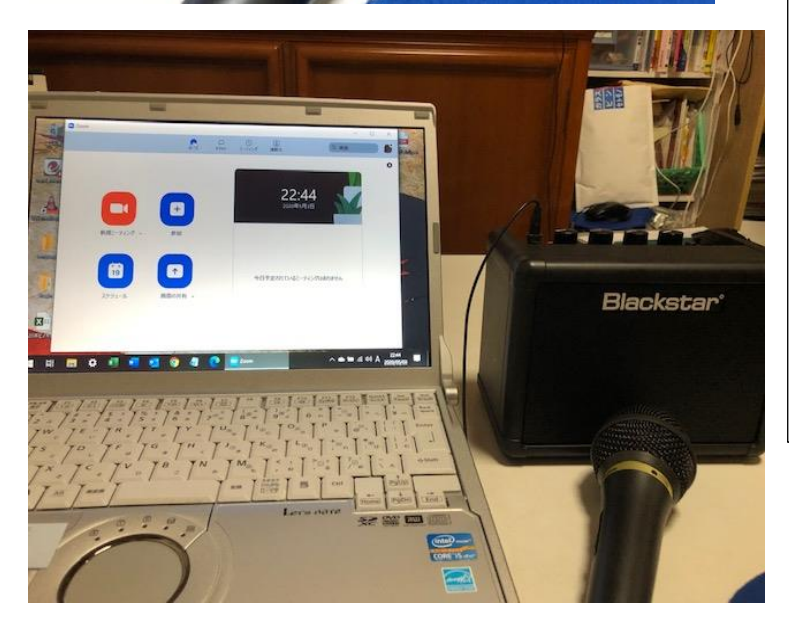

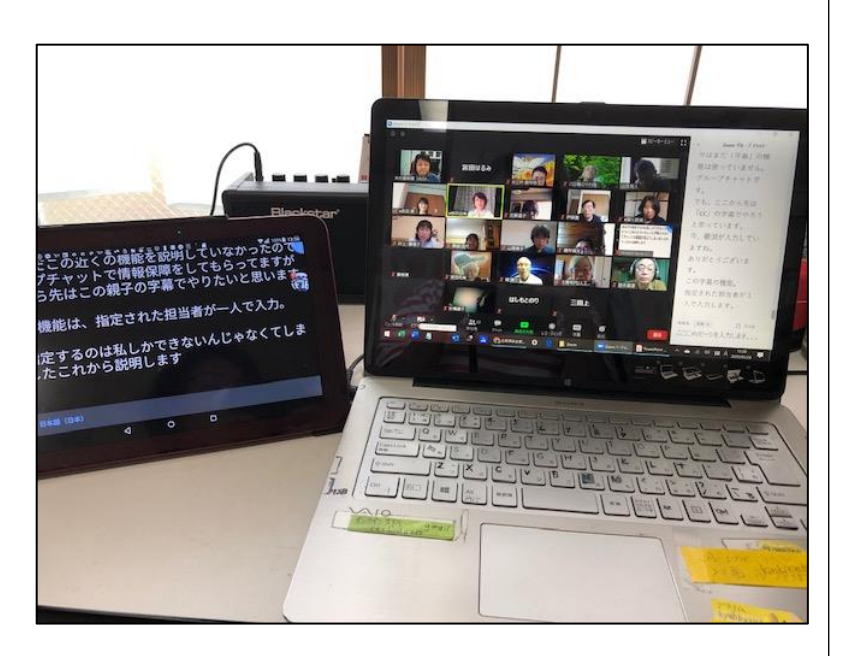

③補足です。

<mark>マイク機能</mark>がないパソコンはマイクを差し込ん で話します。

<mark>スピーカー</mark>も音声を大きくするために、接続し たりします。

<mark>マイクテスト</mark>をしてみて確認してください。 聞き取りが難しいときには、音声認識アプリを 表示させる方法も有効です。

パソコンからの音声でだいたいは認識できま す。スピーカーの音量は100にしてください。

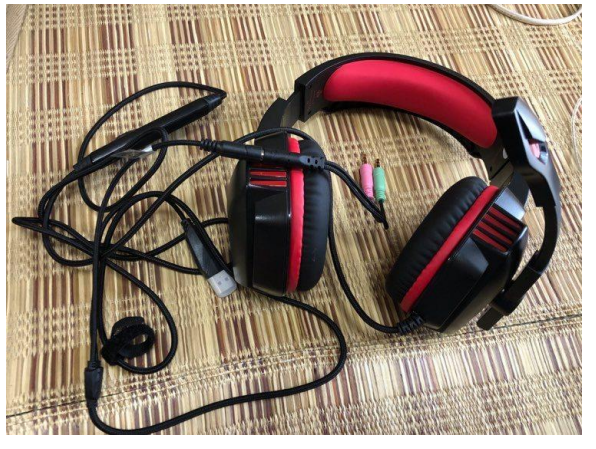

パソコンミキシング用ヘッドセット、 マイクとヘッドフォンのセットです。

③パソコンは、機種により、マイクの接続が必要だったり、音声も小さいものもありますので、私はスピーカーを接続したりします。

通常 Windows10 ならば問題はないと思いま す。Windows7はその機能がないことが多いで す。

マイクやスピーカー、ヘッドセットなどについ てもご相談ください。

音声認識アプリも性能が良くなってきていま すので、活用できると思います。

マイクや、ビデオになれて、楽しく会話ができ るようになりましょう。口は大きくはっきりと あけて話しましょう。 話す練習もしてみてください。